×

# **Cancelamento de Débitos Prescritos de Imóveis Públicos**

O objetivo desta funcionalidade é cancelar os débitos prescritos de imóveis públicos, no período informado, podendo ser acessada no caminho Gsan > Faturamento > Cancelamento de Débitos Prescritos de Imóveis Públicos.

Selecione a forma de prescrição, obrigatoriamente, que pode ser "Manual" ou "Automático".

#### Manual

Nesta opção, todos os campos ficam habilitados para o preenchimento e, em seguida, clique no botão Concluir

|                                                                      |                                  | Gsan -> Faturamento -> Ca | ancelamento de Debitos Prescritos de In | noveis Publicos |  |
|----------------------------------------------------------------------|----------------------------------|---------------------------|-----------------------------------------|-----------------|--|
| Cancela                                                              | mento de Débitos Pre             | scritos de Imóveis        | Públicos                                |                 |  |
| Para selecionar Débitos para Prescrição, informe os dados abaixo:    |                                  |                           |                                         |                 |  |
| Forma de<br>Prescrição:* <sup>®</sup> Manual <sup>©</sup> Automático |                                  |                           |                                         |                 |  |
| Cliente:                                                             | R                                |                           | Ø                                       |                 |  |
| Matrícula:                                                           | R                                |                           | Ø                                       |                 |  |
| Esfera<br>Poder: *                                                   | ESTADUAL<br>FEDERAL<br>MUNICIPAL | ~                         |                                         |                 |  |
| Período:*                                                            | a                                | (mm/aaaa)                 |                                         |                 |  |
| Limpar Cancelar Concluir                                             |                                  |                           |                                         |                 |  |

# Automático

Nesta opção, apenas o campo "Esfera Poder" fica habilitado para seleção e, em seguida, clique no botão Inserir.

| Gsa                                                                  | in -> Fáturamento -> Cancelamento de Debitos Prescritos de Imoveis Publicos |  |  |  |  |
|----------------------------------------------------------------------|-----------------------------------------------------------------------------|--|--|--|--|
| Cancelamento de Débitos Prescritos de Imóveis Públicos               |                                                                             |  |  |  |  |
| Para selecionar Débitos para Prescrição, informe os dados abaixo:    |                                                                             |  |  |  |  |
| Forma de<br>Prescrição:* <sup>©</sup> Manual <sup>©</sup> Automático |                                                                             |  |  |  |  |
| Cliente:                                                             | Ø                                                                           |  |  |  |  |
| Matrícula:                                                           | Ĩ                                                                           |  |  |  |  |
| Esfera<br>Poder: * ESTADUAL<br>FEDERAL                               | •                                                                           |  |  |  |  |
| Período: a (mm/aa                                                    | aa)                                                                         |  |  |  |  |
| Limpar Cancelar Inserir                                              |                                                                             |  |  |  |  |

### **Preenchimento dos Campos**

| Campo                  | Preenchimento dos Campos |
|------------------------|--------------------------|
| Forma de Prescrição(*) |                          |

"Manual", ou

"Automática".

Caso a opção escolhida seja "Manual", todos os campos ficam habilitados para o preenchimento. Caso a opção escolhida seja "Automática", apenas o campo "Esfera Poder" fica habilitado para a seleção.

| Cliente            | Informe o código do cliente, ou clique no botão 🕄, link Pesquisar Cliente, para selecionar o cliente desejado. O nome do cliente será exibido no campo ao lado.                                                                                                    |  |
|--------------------|----------------------------------------------------------------------------------------------------|--|
|                    | Para apagar o conteúdo do campo, clique no botão 🛇 ao lado do campo em exibição.                                                                                                    |  |
| Matrícula          | Informe a matrícula do imóvel, ou clique no botão 🔍, link Pesquisar Imóvel, para<br>selecionar o imóvel desejado. A identificação do imóvel será exibido no campo ao<br>lado.<br>Caso seja informada a matrícula, os campos "Cliente" e "Esfera de Poder" ficam<br>indisponíveis para o preenchimento. |  |
|                    | Para apagar o conteúdo do campo, clique no botão 🔗 ao lado do campo em exibição.                                                                                                    |  |
| Esfera<br>Poder(*) | Campo obrigatório - Selecione uma das opções disponibilizadas pelo sistema,<br>clicando sobre o item desejado.<br>Para selecionar mais de um item, mantenha a tecla "Ctrl" pressionada e clique sobre<br>os itens desejados.                                                                           |  |
| Período            | Informe o período, no formato mm/aaaa (mês, ano).                                                                                                    |  |

## Tela de Sucesso

 Gsán -> Fáturamento -> Cancelamento de Debitos Prescritos de Imoveis Publicos

 Suces s o

 Processo Prescrever Débitos de Imóveis Públicos

 Manual iniciado com sucesso.

 Menu Principal

 Inserir outra Prescrição de Débitos de Imóveis Públicos

 Manual

# Funcionalidade dos Botões

| Botão    | Descrição da Funcionalidade                                                                                                    |
|----------|----------------------------------------------------------------------------------------------------|
|          | Ao clicar neste botão, o sistema permite consultar um dado nas bases de dados.                                                                                    |
| S        | Ao clicar neste botão, o sistema apaga o conteúdo do campo em exibição.                                                                                           |
| Limpar   | Ao clicar neste botão, o sistema limpa o conteúdo dos campos na tela.                                                                                             |
| Cancelar | Ao clicar neste botão, o sistema cancela a operação e retorna à tela principal.                                                                                   |
| Inserir  | Ao clicar neste botão, o sistema comanda a seleção dos débitos prescritos de imóveis,<br>com base nos parâmetros informados, na forma de prescrição "Automático". |
| Concluir | Ao clicar neste botão, o sistema comanda o processamento dos débitos prescritos de imóveis, com base nos parâmetros informados, na forma de prescrição "Manual".  |

Clique aqui para retornar ao Menu Principal do GSAN

Last update: 31/08/2017 ajuda:cancelamento\_de\_debitos\_prescritos\_de\_imoveis\_publicos https://www.gsan.com.br/doku.php?id=ajuda:cancelamento\_de\_debitos\_prescritos\_de\_imoveis\_publicos&rev=1437414646 01:11

From: https://www.gsan.com.br/ - Base de Conhecimento de Gestão Comercial de Saneamento

Permanent link: https://www.gsan.com.br/doku.php?id=ajuda:cancelamento\_de\_debitos\_prescritos\_de\_imoveis\_publicos&rev=1437414646

Last update: 31/08/2017 01:11

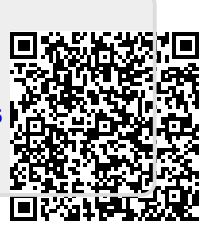